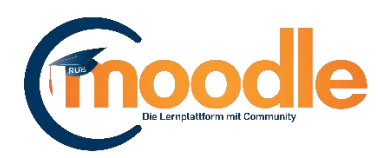

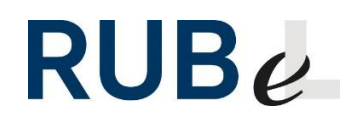

## Kreuzworträtsel erstellen

Moodle 3.4

Um ein Kreuzworträtsel in Moodle zu erstellen, benötigen Sie zuerst eine Fragenkategorie mit Kurzantwort-Fragen. Anschließend legen Sie das Kreuzworträtsel an und wählen die erstellte Fragenkategorie als Fragenquelle aus. So legen Sie eine Fragenkategorie an:

## 1. Fragenkategorie anlegen

Klicken Sie oben rechts auf das Zahnrad (1), wählen dann den Reiter "Fragen" (2) und klicken auf "Kategorien" (3).

| Beispielkurs Kreuzworträtsel<br>Startseite / Meine Kurse / Beispielkurs Kreuzworträtsel | Bearbeiten einschalten                                                     |
|-----------------------------------------------------------------------------------------|----------------------------------------------------------------------------|
| 2                                                                                       |                                                                            |
| Kurs-Administration Nutzer/innen Badges Fragensammlung                                  |                                                                            |
| Fragensammlung 3 Fragen<br>Kategorien<br>Import<br>Export                               |                                                                            |
|                                                                                         |                                                                            |
| R Ankündigungen                                                                         | ANKÜNDIGUNGEN<br>Neuen Beitrag schreiben<br>(Keine Ankündigungen im Forum) |
| Thema 1                                                                                 |                                                                            |

Legen Sie hier eine Fragenkategorie für das Kreuzworträtsel an. Als erstes wählen Sie die übergeordnete Fragenkategorie (1) aus. Danach wählen Sie einen Namen (2) und optional eine Beschreibung (3) aus. Mit einen Klick auf "Kategorie hinzufügen" (4) speichern Sie Ihre Angaben.

| Fragen Kategorien Import Ex                                            | port                                                                                                    |
|------------------------------------------------------------------------|----------------------------------------------------------------------------------------------------|
| Kategorien bearbeiten                                                  | 0                                                                                                    |
| Fragenkategorien für 'Kur<br>• Standard für Beispielkurs Kreuzworträts | S: Beispielkurs Kreuzworträtsel'<br>el (Q) Standardkategorie für Fragen, die im Kontext 'Umweltchemie (eLearning-Tools)' freigegeben sind. 🏟 |
| <ul> <li>Kategorie hinzufügen</li> </ul>                               |                                                                                                    |
| Übergeordnete Kategorie                                                | Standard f ür Beispielkurs Kreuzwortr ätsel                                                                                                  |
| Name                                                                   | _0 2 Kreuzworträtse                                                                                                    |
| Kategoriebeschreibung                                                  | 3 1 0 C i $\bullet$ B I $\equiv$ $\checkmark$ Tr $\bullet$ % % ! $\Box$ $U$ S x <sub>2</sub> x <sup>2</sup>                                  |
|                                                                        |                                                                                                    |
|                                                                        |                                                                                                    |
|                                                                        |                                                                                                    |
|                                                                        |                                                                                                    |
|                                                                        | 4 Kategorie hinzufügen                                                                                                    |

## 2. Fragen erstellen

Um die erstellte Kategorie mit Fragen zu füllen, wählen Sie den Reiter "Fragen" (1) und wählen die erstellte Kategorie aus (2).

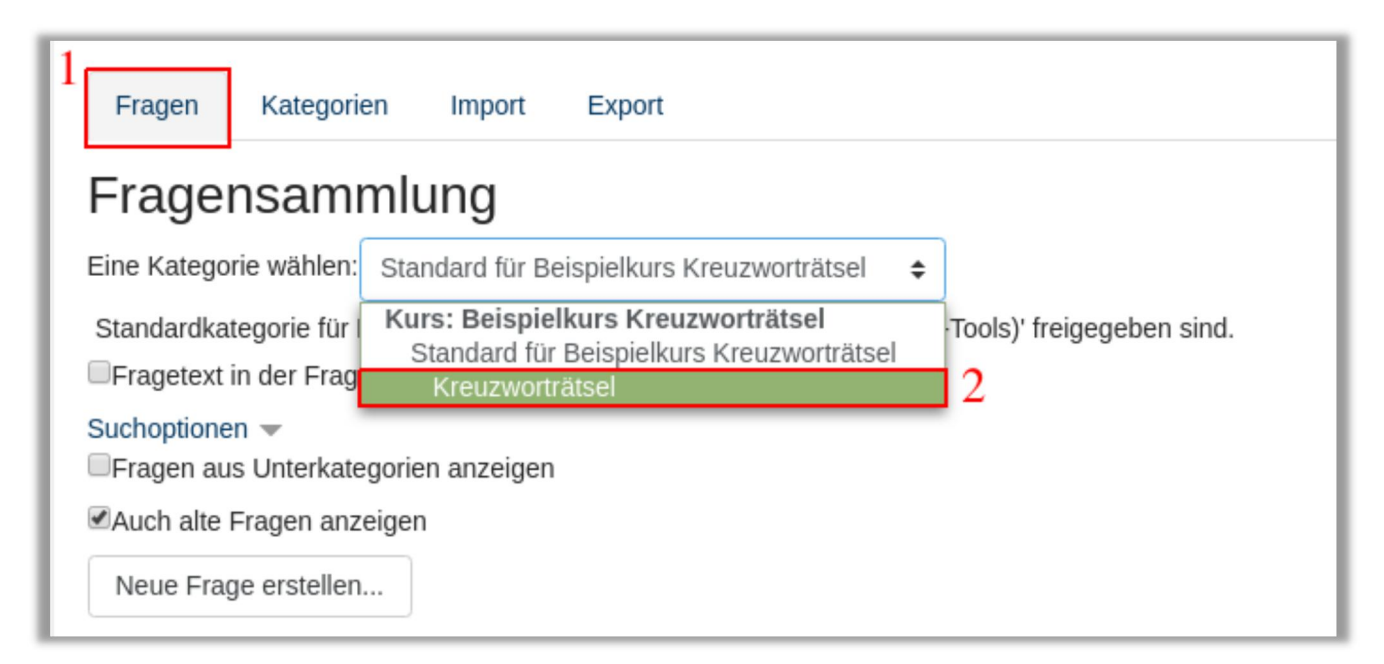

Jetzt klicken Sie auf den Button "Neue Frage erstellen..." um die erste Fragen anzulegen. Wählen Sie als Fragetyp "Kurzantwort" aus.

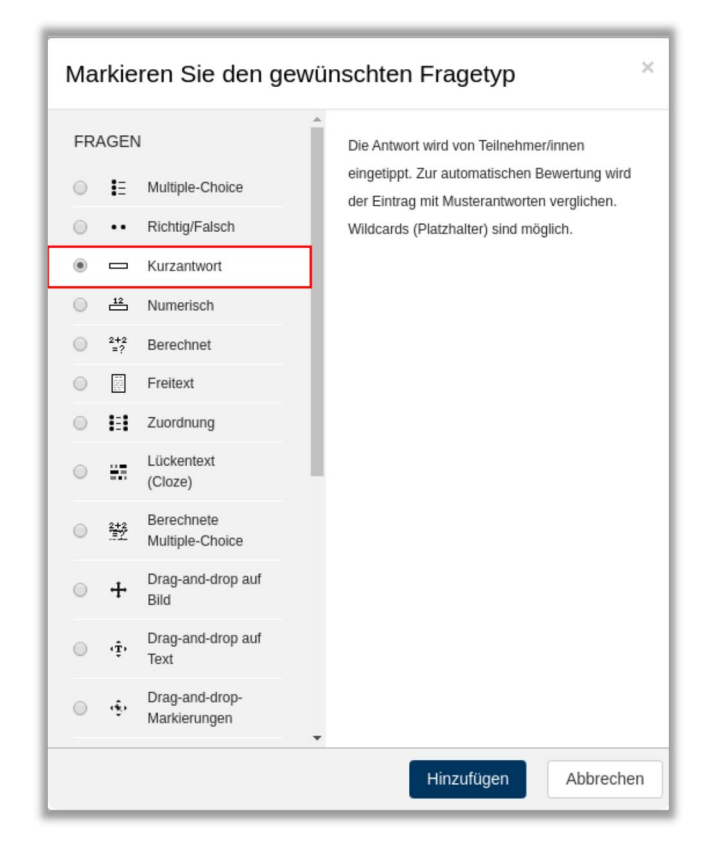

Jede Frage benötigt einen Titel (1). Dieser hilft Ihnen bei der Übersicht Ihrer Fragen. Im zweiten Feld (2) tragen Sie Ihren Fragetext ein.

(Hinweis: Der Fragentitel kann von Teilnehmern nicht eingesehen werden)

| Kurzantwort hinzu                                  | ıfügen ø                                                        |
|----------------------------------------------------|-----------------------------------------------------------------|
| <ul> <li>Allgemeines</li> <li>Kategorie</li> </ul> | Ailes aufklappen     Kreuzworträtsel                            |
| Fragetitel                                         | Frage Orgel Audimax                                             |
| Fragetext                                          |                                                                 |
|                                                    | 2 In welchem zentralen Gebäude der RUB steht eine Konzertorgel? |
|                                                    |                                                                 |
|                                                    |                                                                 |
|                                                    |                                                                 |
| Erreichbare Punkte                                 | 1                                                               |

Als Letztes muss noch die richtige Antwort festgelegt werden. Tragen Sie diese in das erste Antwortfeld (1) ein und setzen die Bewertung auf 100% (2). Anschließend speichern Sie die Frage mit "Änderungen speichern".

| Antworten     Antwort 1 | 1<br>Antwort 1 Audimax | 2<br>Bewertung 100% ↔ |
|-------------------------|------------------------|-----------------------|
| Feedback                |                        |                       |
| Antwort 2               | Antwort 2              | Bewertung Keine \$    |
| Feedback                |                        |                       |
| Antwort 3               | Antwort 3              | Bewertung Keine ¢     |

Die gespeicherte Frage wird Ihnen in der Fragensammlung aufgelistet. An dieser Stelle können Sie alle Fragen anlegen, die Sie für das Kreuzworträtsel benötigen.

| Fragen Kategorien Import Export                 |                                            |                                                     |
|-------------------------------------------------|--------------------------------------------|-----------------------------------------------------|
| Fragensammlung                                  |                                            |                                                     |
| Eine Kategorie wählen: Kreuzworträtsel (5)      | \$                                         |                                                     |
| Fragetext in der Frageliste anzeigen            |                                            |                                                     |
| Suchoptionen 💌                                  |                                            |                                                     |
| ✓Auch alte Fragen anzeigen                      |                                            |                                                     |
| Neue Frage erstellen                            |                                            |                                                     |
| □ <sup>T</sup> Frage                            | Erstellt von<br>Vorname / Nachname / Datum | Zuletzt verändert von<br>Vorname / Nachname / Datum |
| C Abkürzung RUB                                 | Alf Otto<br>18, November 2019, 09:45       | Ralf Otto<br>18. November 2019, 09:45               |
| 🗆 📼 Bodenplatten                                | Ralf Otto<br>18, November 2019, 10:05      | Ralf Otto<br>18. November 2019, 10:05               |
| 🗆 📼 Forumsplatz                                 | Alf Otto<br>18, November 2019, 09:46       | Ralf Otto<br>18. November 2019, 09:46               |
| G - Frage Orgel Audimax                         | Ralf Otto<br>18, November 2019, 09:43      | Ralf Otto<br>18. November 2019, 09:43               |
| 🗆 📼 Unicenter                                   | ♠ 42 € 18. November 2019, 09:47            | Ralf Otto<br>18. November 2019, 09:47               |
| Mit Auswahl:                                    |                                            |                                                     |
| Löschen Verschieben nach >> Kreuzworträtsel (5) | ÷                                          |                                                     |

## 3. Kreuzworträtsel erstellen

Da Sie nun eine Fragenkategorie mit Kurzantwort-Fragen im Kurs haben, können Sie jetzt das Tool "Kreuzworträtsel" im Kurs anlegen. Schalten Sie dazu die Bearbeitung ein (1) und klicken im gewünschten Kursabschnitt auf "Inhalt oder Tool anlegen" (2).

| Beispielkurs Kreuzworträtsel<br>Startseite / Meine Kurse / Beispielkurs Kreuzworträtsel |                                                               | 1 Bearbeiten ausschalten                                                         |
|-----------------------------------------------------------------------------------------|---------------------------------------------------------------|----------------------------------------------------------------------------------|
| 🕂 ⊏ Ankündigungen 🖋                                                                     | Bearbeiten -<br>Bearbeiten - ▲<br>+ Inhalte oder Tool anlegen | ANKÜNDIGUNGEN 🕂 🏚 🗸<br>Neuen Beitrag schreiben<br>(Keine Ankündigungen im Forum) |
| 🕂 Thema 1 🌶                                                                             | 2 Bearbeiten -<br>↓ Inhalte oder Tool anlegen                 | BLOCK HINZUFÜGEN                                                                 |
| 🕂 Thema 2 🌶                                                                             | Bearbeiten -                                                  |                                                                                  |

Wählen Sie "Spiel - Kreuzworträtsel".

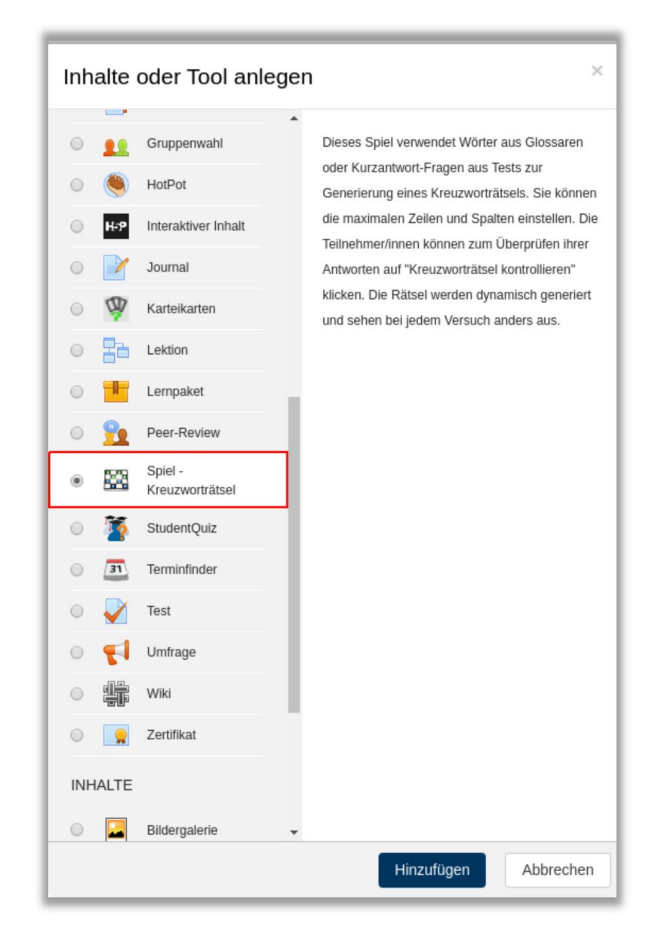

Legen Sie als erstes einen Namen für Ihr Kreuzworträtsel fest (1). Bei der Fragenquelle (2) wählen Sie "Fragen" und wählen die zuvor erstellte Fragenkategorie aus (3). Sie können jetzt noch weitere Details zum Kreuzworträtsel einstellen oder direkt auf "Speichern und anzeigen" klicken um Ihr Kreuzworträtsel abzuspeichern und anzulegen.

| 📾 Spiel zu 'Thema 1' hinzufügen 🛛                                       |                  |
|-------------------------------------------------------------------------|------------------|
| ✓ Allgemeines                                                           | Alles aufklappen |
| Name _0 Kreuzworträtsel                                                 |                  |
| Fragen-Quelle 2 Fragen 🜩                                                |                  |
| Wörterbuch wählen +                                                     |                  |
| Wörterbuch-Kategorie wählen!                                            |                  |
| Nur bestätigte oder von<br>Trainer/innen verfasste Glossar-<br>Einträge |                  |
| Fragenkategorie wählen 3 Kreuzworträtsel (5) +                          |                  |
| Unterkategorien einschließen Nein 🗢                                     |                  |
| Quiz wählen 🗢                                                           |                  |

Fertig! Das Kreuzworträtsel steht ab jetzt allen Kursteilnehmern zur Verfügung. Die Ergebnisse dieser Aktivität, werden automatisch in den Bewertungen erfasst.

| I       2       3       4       5       6       7       8       9       10       11         1                                                                                                    | senkrecht, 7 Buchstaben.<br>In welchem zentralen Gebäude der RUB steht eine<br>Konzertorgel?<br>OK Cancel                                                      |
|----------------------------------------------------------------------------------------------------|----------------------------------------------------------------------------------------------------|
| Kreuzworträtsel prüfen Ende des                                                                                                    | Kreuzworträtselspiels Drucken                                                                                                    |
| waagerecht<br>6: Wie heißt der große zentrale Platz au<br>10: Geht man von der Unibibliothek übe<br>senkrecht<br>3: Wie lautet die Abkürzung für "Ruhr-U<br>5: In welchem zentralen Gebäude der F<br>7: Das Klackern auf dem Campus wird | If dem Campus?<br>er die große Brücke der Unistraße landet man direkt im?<br>Iniversität Bochum"?<br>RUB steht eine Konzertorgel?<br>verursacht von wackelnden |